### MYTERMINALREPORTS.COM!

# (https://www.myterminalreports.com) ACCESS CODE PURCHASE MANUAL

Use this procedure to get new access code or replace your lost access code. Please note that your will be debited from your mobile money wallet or bank card.

#### **STEP BY STEP PROCEDURE**

1) Open a browser and enter the address: <u>https://www.myterminalreports.com/</u>

MYTERMINALREPORTS.COM

home co

contact us visit saprosoft website

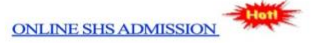

#### WELCOME TO MYTERMINALREPORT.COM!

This is a **Report Portal**, designed by <u>SaproSoft Solutions</u>. Use this to access all your Semester Reports and Transcripts. For new users, you may watch a video on how to use this portal.

click here to learn how to check your report (video) ...

Access Code Purchase Procedure(pdf)!

click here to read document(pdf)...

SELECT YOUR SCHOOL (Schools are alphabetically sorted) --Click here to Select your School--No. of Schools: 26

### 2) Select your School from the list of schools.

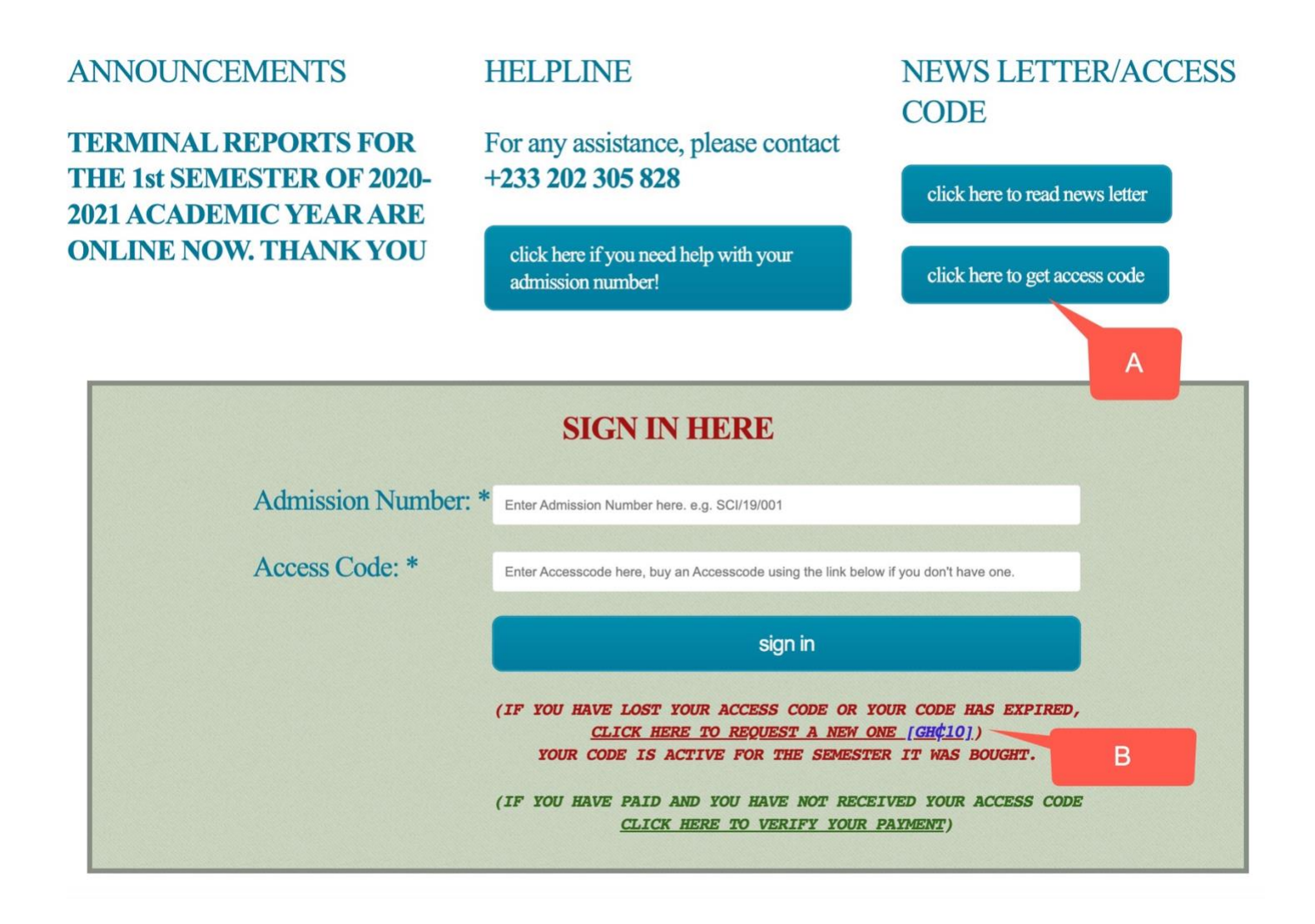

# 3) Click on the link "Click here to Get Access Code", labelled A or the link below the Sign In button labelled B above.

| BUY ACCESS CODE                                                                                                    | home |
|----------------------------------------------------------------------------------------------------|------|
| NOTE THAT IN THE FOLLOWING SITUATIONS, YOU MUST BUY A NEW ACCESS CODE:<br>IF YOU LOSE YOUR CURRENT ACCESS CODE, OR YOUR ACCESS CODE HAS EXPIRED.<br>YOUR CODE, HOWEVER, IS ACTIVE FOR THE SEMESTER IT WAS BOUGHT. |      |
| STUDENT DETAILS - VERIFY YOUR DETAILS<br>[ADMISSION #]                                                                                                    |      |
| Enter your Admission number for Verification                                                                                                    | -    |
| Admission Number: * BCI/14/001                                                                                                    |      |
| verify now                                                                                                    |      |
|                                                                                                    |      |

4)Enter your Ward's Admission Number/School number for verification and click on "Verify Now".

| BUY ACCESS CODE                                                                                                    | home |
|----------------------------------------------------------------------------------------------------|------|
|                                                                                                    |      |
| PAYMENT DETAILS                                                                                                    |      |
| You will be charged GHC10 from MoMo/Debit Card<br>that you would provide, the new Access Code would<br>be sent to your Phone # registered with the<br>School and the Email Address Provided. |      |
| Email address: * Email address Check this Email for the New Access Code after successful payment.                                                                                            |      |
| Admission Number: * ART/19/081                                                                                                    |      |
| Phone number: * Phone number The New Access Code would also be sent via SMS on this No.                                                                                                    |      |
| pay now                                                                                                    |      |
|                                                                                                    |      |

Please note that the new code would be sent to the phone number and email address you would provide above.

5) Enter your email address and SMS Phone No and click "pay now".

| 2010F2              | Sector           |
|---------------------|------------------|
| 050                 | 6326332          |
| You will be charged | GHS <b>10.00</b> |
| Pay with            |                  |
| O Mobile Money      |                  |
| O Bank Card         | VISA Mastercare  |
| O Hubtel Balance    |                  |
| ⊖ GhQR              | (ପ୍ର ସନସନ        |
| Your money          | is safe. See how |

### Select the mode of payment

### 6) If paying via Mobile Money, then

- Select the Provider, Label A
- Enter the Momo Number to be debited, Label B
- Indicate you are NOT a robot, Label C
- Click on Pay to start payment, Label D

|   | 0506326332       | CH:10.00                     |   |
|---|------------------|------------------------------|---|
|   |                  | GR510.00                     |   |
|   | Pay with         |                              |   |
|   | Mobile Money     | 2 at 2                       |   |
|   | Provider *       |                              | A |
|   | MTN Mobile Money | v                            |   |
|   | MTN MoMo number  |                              | В |
|   | • 0244874659     |                              |   |
|   |                  |                              |   |
|   | O Bank Card      | VISA MasterGarc              |   |
|   | O Hubtel Balance |                              |   |
| _ | GhQR             | Саров                        |   |
| C | l'm not a robot  | reCAPTCHA<br>Privacy - Terms | D |
|   |                  |                              |   |

## 7) Click "Pay"

A token would be sent to your Momo number, check your messages, and enter it in the box, be patient as this may take a little longer. You can also dial \*713\*90# on the momo to get the code

| 0506326332                                           |                  |
|------------------------------------------------------|------------------|
| You will be charged                                  | GHS <b>10.00</b> |
| Verify your phone number                             |                  |
| Enter the 4 digit OTP sent to 0244874659             |                  |
| ARQE -                                               |                  |
| Didn't receive the code? Dial *713*90# to view it or |                  |
|                                                      |                  |
| VERIFY                                               |                  |
|                                                      |                  |
| RESEND CODE                                          |                  |
|                                                      |                  |
| Back                                                 |                  |
| Report an Issue                                      |                  |
|                                                      |                  |
| Your money is safe. See how                          |                  |
|                                                      |                  |
|                                                      |                  |

# 8) Click "Verify" and wait for a payment prompt on you Momo Number.

| Summar                                                   |                  |  |
|----------------------------------------------------------|------------------|--|
| SaproSoft Solutions<br>0506326332                        |                  |  |
| You will be charged                                      | GHS <b>10.00</b> |  |
|                                                          |                  |  |
| • •                                                      |                  |  |
| Bill Prompt                                              |                  |  |
| A bill prompt has been sent to you on 0244874659. Please |                  |  |
| authorise the payment                                    |                  |  |
|                                                          |                  |  |
| Report an Issue                                          |                  |  |
|                                                          |                  |  |
|                                                          | _                |  |
| Your money is safe. See how                              |                  |  |
|                                                          |                  |  |

#### If this prompt does not come, do the following:

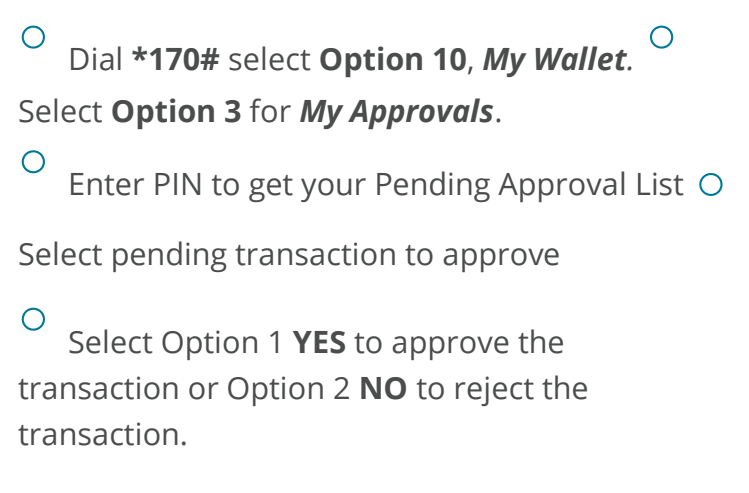

9) After successful payment, you would receive an SMS from your school's SenderID, the message would contain the New Access Code; the same information would be sent via the Email address entered.

*If you do not get this message, kindly, contact your school's helpline with your payment reference code (check your email)* 

10) You are Done!

Powered by SaproSoft Solutions